# 교육행정전자서명 인증서 사용자의 자주하는 질문(FAQ)

<2020.03>

| 교육행정전자서명 인증서 사용 관련 문의                                                                                                  |     |
|----------------------------------------------------------------------------------------------------|-----|
| 문의1) 교육행정전자서명 인증서는 어디에 사용하나요?                                                                                          | p1  |
| 문의2) 교육행정전자서명 인증서(개인용)는 어떻게 사용하나요?                                                                                     | p1  |
| 교육행정전자서명 인증서 신청 관련 문의                                                                                                  |     |
| 문의3) 교육행정전자서명 인증서 신청은 어떻게 하나요?                                                                                         | p1  |
| 문의4) 우리 기관의 교육행정전자서명 인증담당자는 누구인가요?                                                                                     | p2  |
| 문의5) 예전에 사용하던 교육행정전자서명 인증서 (구)신청서 양식을 그대로<br>사용해도 되나요?                                                                 | р3  |
| 교육행정전자서명 인증서 발급/재발급 관련 문의                                                                                              |     |
| 문의6) 교육행정전자서명 인증서 발급/재발급 절차가 어떻게 되나요?                                                                                  | р3  |
| 문의7) 교육행정전자서명 인증서 발급/재발급 후 인증서는 어떻게 확인하나요?                                                                             | p6  |
| 문의8) 교육행정전자서명 인증서 발급/재발급 요청 후 참조번호/인가코드를<br>메일로 받지 못했는데 어떻게 해야 하나요?                                                    | p7  |
| 문의9) 교육행정전자서명 인증서 발급/재발급 시 "40961: 참조번호 또는 인가<br>코드가 맞지 않습니다."라는 메시지가 발생하는데 어떻게 된 건가요?                                 | p8  |
| 문의10) 보안프로그램 설치/삭제 시에 중단 에러 메세지가 발생하면서 설치<br>/삭제가 정상적으로 되지 않습니다.                                                       | p9  |
| 문의11) 교육행정전자서명 인증서 발급/재발급 후 인증서 파일은 어디에 저장되나요?                                                                         | p10 |
| 문의12) 소속이 변경되면 인증서를 재발급 받아야 하나요?                                                                                       | p10 |
| 문의13) 교육행정전자서명 인증서 발급/재발급을 위해 참조번호/인가코드 조회<br>(입력) 시 "사용자 정보가 존재하지 않습니다."라는 메시지가 발생합니다.                                | p10 |
| 문의14) 교육행정전자서명 인증서 (재)발급, (키)갱신시 "40961:" 혹은 "알 수<br>없는 에러"라는 오류 메시지가 발생하는데 어떻게 해야 하나요?                                | p11 |
| 문의15) 교육행정전자서명 인증서 (재)발급, (키)갱신시 "40962: 파일의 권한 또는 숨김<br>여부 등으로 인하여 작업을 수행 할 수가 없습니다."라는 오류 메시지가 발생<br>하는데 어떻게 해야 하나요? | p11 |

| 교육행정전자서명 인증서 관련 기타 문의                                                                                          |     |
|----------------------------------------------------------------------------------------------------|-----|
| 문의16) 교육행정전자서명 인증서 비밀번호를 분실했는데 찾을 수 있나요?                                                                       | p12 |
| 문의17) 계속 사용하던 비밀번호를 입력하였는데 "인증서 비밀번호가 일치<br>하지 않습니다."라는 메시지가 발생합니다.                                            | p12 |
| 문의18) 유효기간이 남아있는데 인증서가 폐지된 것으로 확인됩니다.                                                                          | p14 |
| 문의19) 로그인 시 인증서 선택창에 인증서가 보이지 않습니다.(교육행정전자<br>서명 인증서 유효기간(만료 일시) 확인 방법)                                        | p15 |
| 문의20) "16389: 서명용 개인키를 읽는데 실패하였습니다."라는 메시지가 출력<br>됩니다.                                                         | p16 |
| 문의21) 특수목적용인증서 유효기간이 1년 3개월로 변경 되었는데 다른 인증서의<br>유효기간도 1년 3개월인가요?                                               | p16 |
| 연계 시스템 이용 관련 문의                                                                                                |     |
| 문의22) 행정정보공동이용 로그인시 "PMI Validation ERROR" 혹은 "로그인<br>처리가 정상적으로 수행되지 않았습니다. 다시 로그인 하여 주십시오."<br>라는 메시지가 발생합니다. | p17 |
| 문의23) 나이스 업무포털 로그인시 "인증서 정보가 일치하지 않습니다.(사용한<br>인증서와 등록된 인증서 정보가 다릅니다.)"라는 메시지가 발생합니다.                          | p18 |
| 문의24) 나이스 업무포털 로그인시 "조회된 사용자 정보가 없습니다. (사용자<br>등록을 하신 뒤 로그인하여 주십시오.)"                                          | p19 |
| 문의25) 행정정보공동이용, 정부24 등 연계 시스템 이용 시, 소속정보가 다르게<br>나오는 경우 어떻게 하나요?                                               | p20 |
| 문의26) K에듀파인 로그인시 "등록되지 않은 사용자입니다." 혹은 "사용한<br>인증서와 등록된 인증서가 다릅니다."라는 오류가 발생하면 어떻게<br>하나요?                      | p21 |

### □ 교육행정전자서명 인증서 사용 관련

#### 문의1) 교육행정전자서명 인증서는 어디에 사용하나요?

답변) 교육행정전자서명 인증서는 교육행정정보시스템(나이스), 에듀파인 등 교육(행정)기관의 정보시스템에서 사용자 로그인을 통한 신원 확인, 송수신 데이터 암호화 등의 용도로 사용합니다.

#### 문의2) 교육행정전자서명 인증서(개인용)는 어떻게 사용하나요?

답변) 인증서를 발급받으신 후, 정보시스템에서 인증서를 사용하기 위해서는 이용하려는 정보시스템에 인증서를 등록하셔야합니다. 인증서 등록은 각 정보시스템마다 상이하므로, 관련 문의는 해당 시스템 담당자에게 확인 부탁드립니다.

### □ 교육행정전자서명 인증서 신청 관련 문의

문의3) 교육행정전자서명 인증서 신청은 어떻게 하나요?

답변) 교육부 행정전자서명인증센터 홈페이지(www.epki.go.kr) 내 게시된 교육행정전자서명 인증서 신청서를 작성하여, 아래의 수신처로 제출(전자 공문으로 제출가능)해주시면 됩니다. 인증서 신청 관련 문의는 해당 기관 인증담당자에게 확인 부탁드립니다.(문의4 참고)

|                       | 신청자(기관) 소속            | 공문제출처      |
|-----------------------|-----------------------|------------|
|                       | 유, 초, 중학교, 교육지원청      | 관할 교육지원청   |
| 고등학교, 시·도교육청, 본청 직속기관 |                       | 관할 시·도교육청  |
| 개인용                   | 대학                    | 해당대학(담당부서) |
|                       | 공공기관                  | 해당기관(담당부서) |
|                       | 교육부, 직속기관, 국립학교       | 한국교육학술정보원  |
|                       | 유, 초, 중학교, 교육지원청      | 관할 교육지원청   |
| 전자                    | 고등학교, 시·도교육청, 본청 직속기관 | 관할 시·도교육청  |
| 관인용                   | 대학                    | 해당대학(담당부서) |
| (기관용)                 | 공공기관                  | 해당기관(담당부서) |
|                       | 교육부, 직속기관, 국립학교       | 한국교육학술정보원  |

|       | 신청자(기관) 소속            | 공문제 출처     |
|-------|-----------------------|------------|
|       | 유, 초, 중학교, 교육지원청      | 관할 교육지원청   |
| 특수    | 고등학교, 시·도교육청, 본청 직속기관 | 관할 시·도교육청  |
| 목적용   | 대학                    | 해당대학(담당부서) |
| (업무용) | 공공기관                  | 해당기관(담당부서) |
|       | 교육부, 직속기관, 국립학교       | 한국교육학술정보원  |
|       | 유, 초, 중학교, 교육지원청      | 관할 시·도교육청  |
|       | 고등학교, 시·도교육청, 본청 직속기관 | 관할 시·도교육청  |
| 서버용   | 대학                    | 한국교육학술정보원  |
|       | 공공기관                  | 한국교육학술정보원  |
|       | 교육부, 직속기관, 국립학교       | 한국교육학술정보원  |
|       | 시·도 교육청 RA            | 한국교육학술정보원  |
| RA    | 교육지원청 LRA             | 관할 시·도 교육청 |
| /LRA  | 공공기관 LRA              | 한국교육학술정보원  |
|       | 대학 LRA                | 한국교육학술정보원  |

※ 국립대학 부설 부속 학교의 경우

- 개인용, 특수목적용, 기관용 인증서 신청 공문은 해당 대학 담당자에게 전자공문 발송

- 서버용 인증서 신청 공문은 한국교육학술정보원으로 전자공문 발송

※ SSL용 인증서는 2019년 6월부로 발급 중단되었습니다.

### 문의4) 우리 기관의 교육행정전자서명 인증담당자는 누구인가요?

- 답변) 교육부 행정전자서명인증센터 홈페이지(www.epki.go.kr)의 인증 담당자 안내를 통해 검색할 수 있습니다.
- ① 인증센터 홈페이지(www.epki.go.kr) 바로가기 서비스 메뉴 [인증담당자안내] 클릭

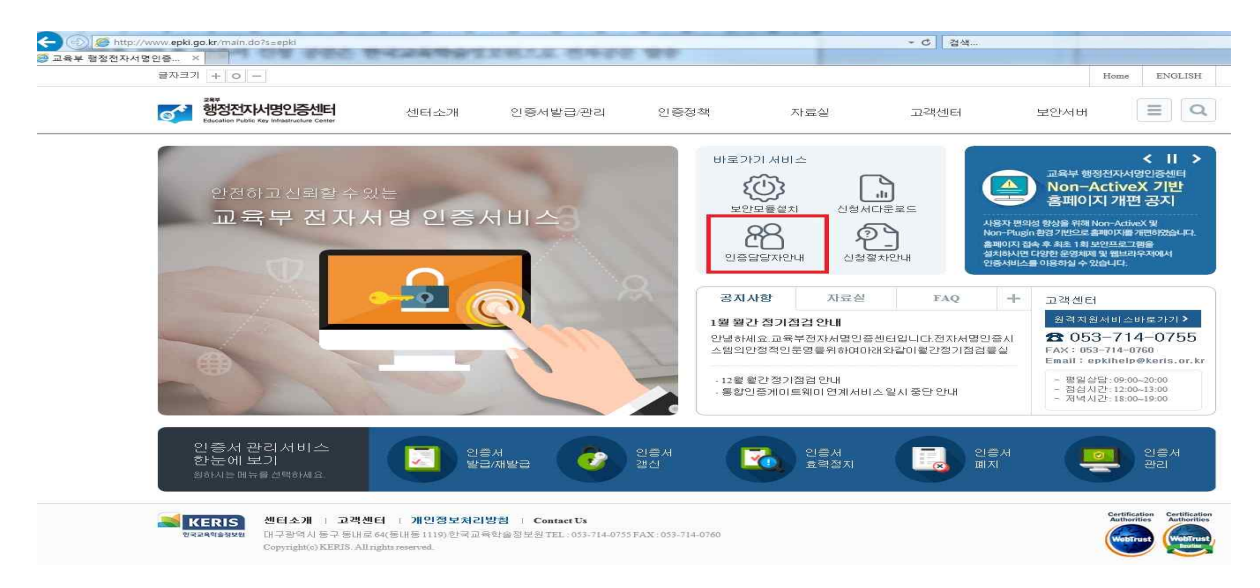

② 기관명으로 인증담당자 검색 혹은 신청자 소속 기관 클릭

|           | 인종 남당자<br>연자서명인증<br>미관명으로 2 | · 검색]<br>·센터 인증담당<br>·셈해주세요, e | 자를 검색을 통해<br>x) '서울특별시고 | 안내해 드립니다.<br>2육청' 또는 '서울대학교' 입력 |            |          |
|-----------|-----------------------------|--------------------------------|-------------------------|---------------------------------|------------|----------|
|           | 전체                          | ¥                              | 검색어를 입력                 | 하세요. 검색                         |            |          |
| 교육부       |                             | 서울특별                           | 시교육청                    | 경기도교육청                          | 충청남도교육청    | 충청북도교육청  |
| 경상남도교육    | 청                           | 경상북                            | 도교육청                    | 전리남도교육청                         | 전라북도교육청    | 강원도교육청   |
| 제주특별자치도교  | 2 <del>육</del> 청            | 부산광역                           | 시교육청                    | 대구광역시교육청                        | 인천광역시교육청   | 광주광역시교육청 |
| 대전광역시교육   | 윩쳥                          | 울산광역                           | 시교육청                    | 정부산하기관 및 위원회                    | 세종특별자치시교육청 | 대학[ㄱ~०]  |
| [Hot[H~+] | 1                           | [Hēt]                          | ⊐∼ ठो                   |                                 |            |          |

문의5) 예전에 사용하던 교육행정전자서명 인증서 (구)신청서 양식을 그대로 사용해도 되나요?

답변) 개인정보 보호법 등 관련 법령에 따라 변경된 교육행정전자서명 인증서 신청서 양식을 사용하셔야 합니다.(교육부 행정전자서명인증센터 홈페이지 내 양식 다운로드) (구)신청서 양식으로 인증서 발급을 요청하신 경우, 신청 공문은 반송 처리되며, (신)신청서 양식으로 신청해주셔야만 인증서 발급이 가능합니다.

### □ 교육행정전자서명 인증서 발급/재발급 관련 문의

문의6) 교육행정전자서명 인증서 발급/재발급 절차가 어떻게 되나요?

답변) 1. (신청자) 교육행정전자서명 인증서 신청서 작성(문의3 참고)

- 2. (신청자) 공문제출처로 신청서를 전자공문 발송(문의4 참고)
- 3. (등록기관/원격등록기관) 신청자 신원 확인 후 인증서 신청 접수 처리
- (인증센터) 신청자 휴대전화번호/이메일로 인증서 발급 안내 문자/ 이메일 발송
- 5. (신청자) 홈페이지(www.epki.go.kr)에서 인증서 발급/재발급

① 홈페이지 메인 상단 메뉴 [인증서발급/관리] -> [발급/재발급] 클릭

| 28부<br>행정전자서명인증센터<br>Education Public Kay Infrastructure Center | 센터소개                                     | 인증서발급/관리                                                       | 인증정책           | 자료실                                                 | 고객센터                              | 보안서버                                                | Ξ                 |
|-----------------------------------------------------------------|------------------------------------------|----------------------------------------------------------------|----------------|-----------------------------------------------------|-----------------------------------|-----------------------------------------------------|-------------------|
| 안전하고 신뢰할 수 있는<br>교육부 전자서 명인증센터                                  | 센터소개<br>연혁<br>로고<br>주요업무<br>기대효과<br>오시는길 | 인증서비스안내<br>신청절차안내<br>발급/개발급<br>객신<br>회객신<br>효력정지<br>폐지<br>관리기능 | 관련법령<br>인중업무지침 | 인증서신청관련양식<br>프로그램및설명서<br>인증기관인증서<br>관련사이트<br>용어백과사전 | 서비스지원센터<br>공지사함<br>인종담당자안내<br>FAQ | 보안서버란<br>보안서버 종류<br>신철 및 도입안내<br>지주하는 질문<br>CRL 서비스 |                   |
|                                                                 |                                          | <u>a</u>                                                       | X              | 공지사항 <b>자료</b>                                      | 실 FAQ                             | + 고객센터                                              |                   |
|                                                                 |                                          | L'In                                                           | -2             | 017년 보안서버구축교육:                                      | 자료                                | 원격지원서:<br>중 053-                                    | 비스바로가기<br>714-075 |

② 인증서 발급 [참조번호/인가코드 조회] 버튼 클릭

▶ 인증서 발급

| 개인용 인증서 발급            | 인증서발급 > 참조번호/인가코드조회 > 절차안내 >                     |
|-----------------------|--------------------------------------------------|
| 전자관인용(기관용) 인증서 발급     | 인증서발급 > 참조번호/인가코드조회 > 절차안내 >                     |
| 특수목적용(업무용) 인증서 발급     | 인증서발급 > 참조번호/인가코드조회 > 절차안내 >                     |
| 서버용 인증서 발급            | 인증서발급 > 참조번호/인가코드조회 > 절차안내 >                     |
| SSL용 인증서 발급           | 2019년 6월 3일부 <mark>터 SSL민증서 발급이 중</mark> 단되었습니다. |
| 인증담당자(RA/LRA)용 인증서 발급 | 인증서발급 > 황조번호/인가코드조회 > 절차안내 >                     |

- ③ 신청서에 기재한 이름, 주민등록번호, ④ 인증서 용도, 기관명, 이름 확인 후 임시비밀번호 입력 후 확인 버튼 클릭 발급 버튼 클릭

| 인증서 발급(개인용 | ;)                  | 개인용 인증서 | 발급을 수행합니다.            |
|------------|---------------------|---------|-----------------------|
| <br>구분     | 개인용                 |         | 개인용                   |
| 이름         |                     | 기관명     | 서울특별시교육청 서울특별시강동교육지원청 |
| 주민등록번호     |                     | 이름      | 홍길동                   |
|            |                     | 참조번호    | 9d299                 |
| 입지비밀민호     |                     | 인가코드    | 2C8m339sYD9b4ZR46Zy   |
|            | 기보드 보안<br>확인 > 취소 > |         | 발급 > 취소 >             |

⑤ (신청자) 인증서 저장매체 선택 후 [확인] 버튼 클릭

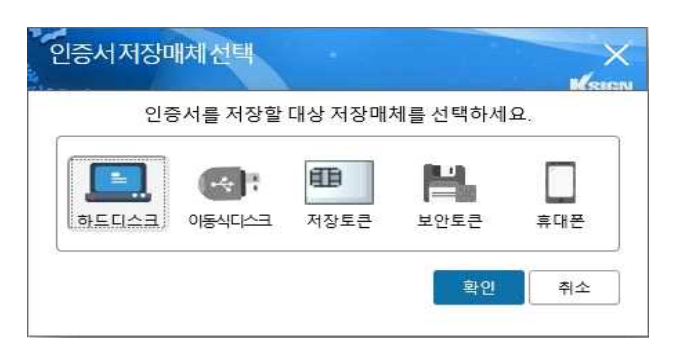

- ⑥ (신청자) 인증서 비밀번호 입력하고 [확인] 클릭
  - ※ 영문자와 숫자, 특수문자를 반드시 조합하여 9자리 이상으로 비밀번호 생성
    ※ 영문자는 대·소문자를 구분하며, 3자리 이상 연속되거나 동일한 문자열(숫자 포함)은 사용할 수 없음

| 인증서 비밀번호 입력 시 주                 | 의및권고사    | 항         |     |
|---------------------------------|----------|-----------|-----|
| 영문자, 숫자, 특수문자를                  | 반드시 조합   | 하여 9자리 이성 | 상입력 |
| 영문사는 내,소문사 구분<br>3자리 이상 연속되거나 동 | 입하 문자역   | 또는 수자는 시  | 용금지 |
| [ex. 123, 111, abc, aaa]        | et 171 e |           |     |
|                                 | 97       |           |     |
| 증서비밀번호                          | -        |           |     |
| 미비속 페이려                         |          |           |     |
| 밀면오새입덕                          | -        |           |     |
|                                 |          |           |     |
|                                 |          |           |     |

⑦ (신청자) 인증서 발급 완료

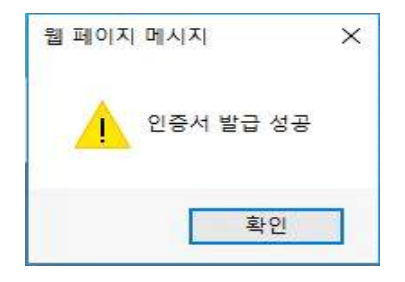

### 문의7) 발급/재발급 후 인증서는 어떻게 확인하나요?

- 답변) 교육부 행정전자서명인증센터 홈페이지(www.epki.go.kr)의 인증서 검증을 통해 확인할 수 있습니다.
- ① 홈페이지 메인 상단 메뉴 [인증서발급/관리] -> [관리기능] 클릭

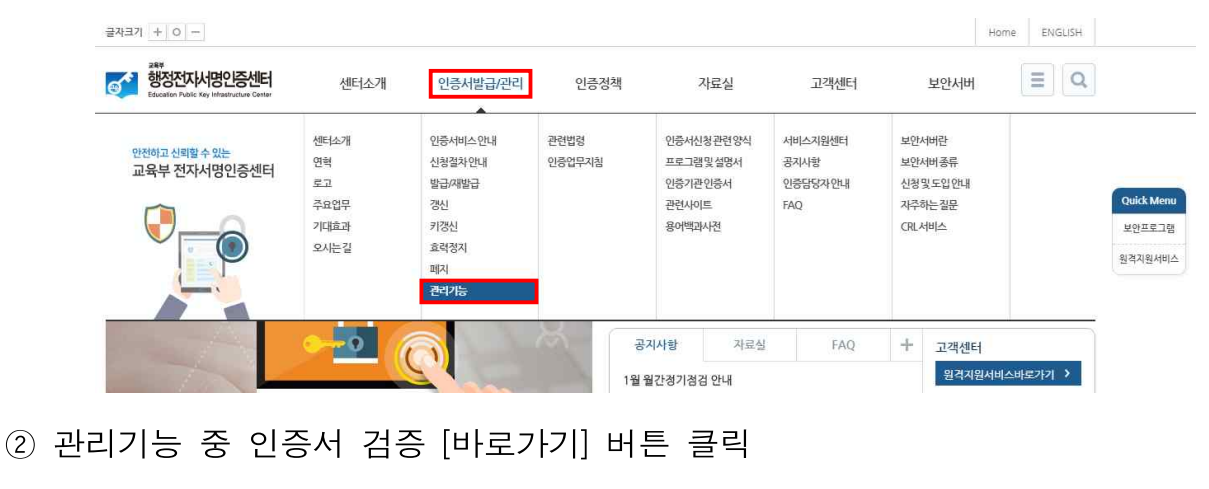

| 관리<br>🏔 > 인증서발급 | /관리 〉 관리기능 〉 <b>관리</b>                      | <b>a</b>       |
|-----------------|---------------------------------------------|----------------|
|                 | <b>인증서 검증</b><br>발급받은 인증서가 유효한지 검증하는 기능입니다. | 배로가기 >> 절차안내 > |

③ 인증서 선택창에서 인증서 선택 후 [인증서 보기/검증] 클릭

|                                                                     |              | 2                         | 중지관리                             | 일반 자세히                                                                                                    |
|---------------------------------------------------------------------|--------------|---------------------------|----------------------------------|----------------------------------------------------------------------------------------------------|
| →<br>-인증서 위치<br>-인증서 위치<br>하도디스크<br>이동식다<br>-<br>구분<br>3 일반인증서 850홈 | 사용자<br>걸동001 | 보안토큰<br>만료일<br>2019-05-17 | 부대문<br>후대문<br>교육부                | 인증서 정보<br>이 인증서의 전자서명이 출바릅니다.<br>[발급대상]<br>850통실중001<br>[발급자]<br>고육부<br>[구분]<br>일반인증서<br>[유호기간]<br>2017-02-17 15:40:53 ~ 2019-05-17 15:40:52 |
| 인증서복사           가져오기/내보내기                                           | 비밀번호 변경      | 인종사<br>SSL 인종             | >           1 삭제           5시 변화 |                                                                                                    |
| · · · · · · · · · · · · · · · · · · ·                               | 2011-1000    | 000.08                    |                                  |                                                                                                    |

# 문의8) 교육행정전자서명 인증서 발급/재발급 요청 후 참조번호/인가코드를 메일로 받지 못했는데 어떻게 해야 하나요?

- 답변) 교육행정전자서명 인증서 발급/재발급 시 참조번호/인가코드 정보가 인증서 발급 신청서에 기재한 메일 주소로 전송됩니다.
  - 메일 주소 정보 등록 오류 등 사유로 인해 참조번호/인가코드를 메일로
  - 받지 못한 경우 교육부 행정전자서명인증센터 홈페이지(www.epki.go.kr)
  - 에서 참조번호/인가코드를 조회하여 인증서를 발급받으실 수 있습니다.
  - ※ 참조번호/인가코드 조회를 위해 신청서에 작성한 임시비밀번호 필요
  - ※ 참조번호/인가코드 정보는 인증서 발급 완료후 재사용 불가
- ① 홈페이지 메인 상단 메뉴 [인증서발급/관리] -> [발급/재발급] 클릭

| SSL VPN admin 2 TruNAC Admin 2 당당<br>3SL VPN admin 2 TruNAC Admin 2 WE<br>글자크기 + 0 - | (m)<br>Badmin 🕗 패스워드 관i                  | 리 시스템 🦲 고객센터 - 인                                              | 중담당자 안         |                                                     |                                   |                                                | Home | ENGLISI |
|--------------------------------------------------------------------------------------|------------------------------------------|---------------------------------------------------------------|----------------|-----------------------------------------------------|-----------------------------------|------------------------------------------------|------|---------|
| 2분부<br>행정전자/서명인증센터<br>Education Public Key Infrastructure Center                     | 센터소개                                     | 인증서발급/관리                                                      | 인증정책           | 자료실                                                 | 고객센터                              | 보안서버                                           |      | Ξ       |
| 안전하고 신뢰할 수 있는<br>교육부 전자서 명인중센터                                                       | 센터소개<br>연혁<br>로고<br>주요업무<br>기대효과<br>오시는길 | 인증서비스안내<br>신철절차안내<br>보급개발급<br>생진<br>키갬신<br>효력정지<br>폐지<br>관리기능 | 관련법령<br>인증업무지침 | 인증서신철관련양석<br>프로그램및설명서<br>인증기관인증서<br>관련사비트<br>용어백과사전 | 서비스지원센터<br>공지사항<br>인증답당자안내<br>FAQ | 보안서버란<br>보안서버종류<br>신청및도입안내<br>자주하는질문<br>CRL서비스 |      |         |

② [발급/재발급] 페이지에서 신청한 용도에 해당하는 [참조번호/인가코드 조회] 버튼 클릭

#### ▶ 인증서 발급

| 개인용 인증서 발급            | 인증서발급 > 참조번호/인가코드조회 > 절차안내 >                    |
|-----------------------|-------------------------------------------------|
| 전자관인용(기관용) 인증서 발급     | 인증서발급 > 참조번호/인가코드조회 > 절차안내 >                    |
| 특수목적용(업무용) 인증서 발급     | 인증서발급 > 참조번호/인가코드조희 > 절차안내 >                    |
| 서버용 인증서 발급            | 인증서발급 > 참조번호/인가코드조회 > 절차안내 >                    |
| SSL용 인증서 발급           | 2019년 6월 3일부터 SSL민증서 발급이 중 <mark>단되었습니다.</mark> |
| 인증담당자(RA/LRA)용 인증서 발급 | 인증서발급 > 참조번호/인가코드조회 > 절차안내 >                    |

③ [참조번호/인가코드] 조회 창에서 사용자 ④ 입력한 정보가 정상적일 경우 [참조 정보 입력 후 확인 버튼 클릭

번호/인가코드 정보 확인이 가능하며. 발급 버튼 클릭

| 인증서 발급(개인용        | )                     | 개인용 인증서 | 발급을 수행합니다.            |
|-------------------|-----------------------|---------|-----------------------|
| 구분                | 개인용                   |         | 개인용                   |
| 이름                |                       | 기관명     | 서울특별시교육청 서울특별시강동교육지원청 |
| 주민등록번호            |                       | 이름      | 홍길동                   |
| 01 JUL 11 11 11 - |                       | 참조번호    | 9d299                 |
| 임시비밀면호            |                       | 인가코드    | 2C8m339sYD9b4ZR46Zy   |
|                   | · 키보드 보안<br>확인 > 취소 > |         | 발급 > 취소 >             |

문의9) 교육행정전자서명 인증서 발급/재발급 시 "40961: 참조번호 또는 인가 코드가 맞지 않습니다."라는 메시지가 발생하는데 어떻게 된 건가요?

답변) 해당 메시지 관련하여 두가지 경우가 있습니다.

- 1. 참조번호/인가코드를 제대로 입력하지 않은 경우입니다. 다시 한 번 참조 번호/인가코드를 정확히 입력해보시길 바랍니다.
- 2. 해당 참조번호/인가코드를 이용하여 인증서를 이미 발급받으신 경우입니다. 참조번호/인가코드는 일회용 값이기 때문에 이미 인증서를 발급 받으셨다면, 참조번호/인가코드를 다시 사용하실 수 없습니다. 이미 인증서가 성공적으로 발급 완료된 건 아닌지 확인해 보시기 바랍니다.

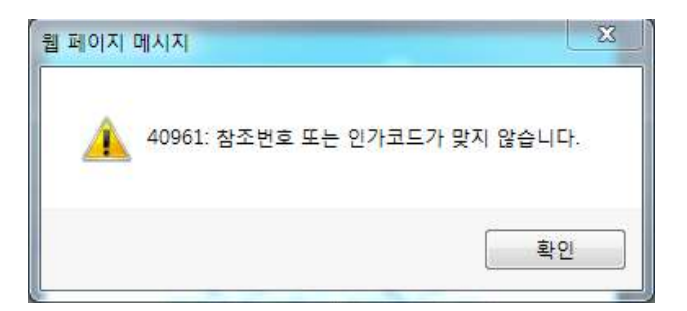

## 문의10) 보안프로그램 설치/삭제 시 중단 에러 메세지가 발생하면서 설치/삭제가 정상적으로 되지 않습니다.

답변) PC 재부팅 후, 보안프로그램(KCaseAgent)을 재설치합니다. ① PC 재부팅 → 제어판 → 프로그램 및 기능 → KCaseAgent 제거

|                                                   | States and an advect                  | 140                                     | station of the second second      | man of a   | -  |
|---------------------------------------------------|---------------------------------------|-----------------------------------------|-----------------------------------|------------|----|
| ⓒ ♥ ♥ ♥ 제어판 ▶ 프로                                  | 그램 🕨 프로그램 및 기능                        | _                                       | ▼ 49 프로그램 및 기능 검색                 |            |    |
| 제어판 홈<br>설치된 업데이트 보기<br>왕 Windows 기능 사용/사용 안<br>화 | 프로그램 제거 또는 변경<br>프로그램을 제거하려면 목록에서 선택  | 1한 후 [제거], [변경] 또는                      | - [복구]를 클릭하십시오.                   |            |    |
|                                                   | · · · · · · · · · · · · · · · · · · · |                                         | 게시자                               | 설치 날짜      | 크기 |
|                                                   | ▲ Java 8 Update 144                   |                                         | Oracle Corporation                | 2017-08-03 |    |
|                                                   | Java 8 Update 152                     |                                         | Oracle Corporation                | 2017-10-25 |    |
|                                                   | JX-CEAL NT Client version 4.2         |                                         | Copyright (C) 2003 Jang Media Int | 2015-05-25 |    |
|                                                   | KCaseAgent                            | 제74/8274/11)                            | prp.                              | 2017-05-17 |    |
|                                                   | KeySharp CertRelay                    | ~1/1/1/1/1/1/1/1/1/1/1/1/1/1/1/1/1/1/1/ | ure Co. Ltd                       | 2017-10-16 |    |

② 다음 경로로 이동 'C:\Program Files (x86)\KSIGN\KCase' 혹은 'C:\Program Files\ Ksign\KCase' → KCase폴더 삭제

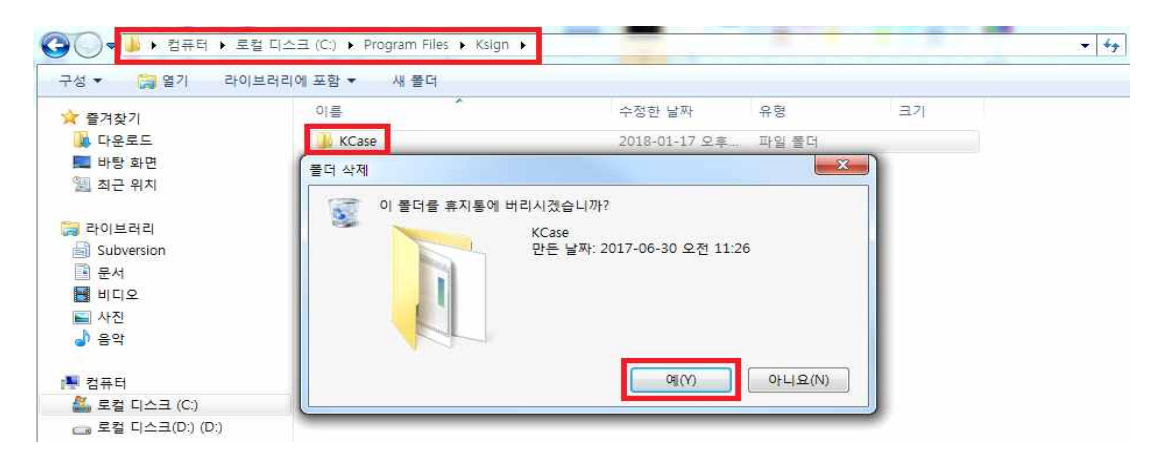

③ 교육부 행정전자서명인증센터(www.epki.go.kr)에서 보안모듈(KCaseAgent) 재설치

| (会) (愛 http://www.epki.go.kr/main.do?5=epki                                                                                                    | § ×                                                      | A ☆ 8                                                                                                    |
|----------------------------------------------------------------------------------------------------|----------------------------------------------------------|----------------------------------------------------------------------------------------------------|
| ☆ ● login 원 SSL VPN admin 원 TruNAC Admin 원 패스워드 관리 시스템 원 교객센터<br>과지크기 + ○                                                                                                    | - 인종담당자 안<br>9책 자료실 고객센터                                 | Home ENGLISH<br>보안서버 (프 Q                                                                                                    |
| http://www.epk.go.kr/ · 그렇부 전자세명인증센터 개인정보 초립 · W. 《그네네 · · · · · · · · · · · · · · · · · ·                                                                                    | 바로가기 시비스<br>보인모들설치<br>신청서다문로드<br>인동답답자만대<br>신청절차만대       | 《日》<br>교육사 행정전자사업인급/4년<br>Non-ActiveX 기반<br>호페이지가 개면 경지<br>사용자 면의상 방상을 위해 Non-ActiveX 및<br>Non-Plugin 행정기반드로 유해이자를 개면하였다.<br>유해이지 않는 사용 1년 기간드로 구행<br>용서하나 인 약한 환경가에 및 필요하는 자동아<br>인근용세비를 위한하실 수 있습니다.                           |
| 하나 물건로 아진 국제도 것으를 물러 하는 실여타에 표인지 또는 에 지지 또는 로 보았고<br>하지 여지지가 안내소든 영국, 정도한 「제정한」 대로그렇지 드로그렇지 드로 받았기 물리에 들어<br>기시서 'KCkeeAgent'를 제거하신호 채널치하여 주지가 바랍니다.<br>호 보안포돌설치 호 키보드보안묘물 설치 | 공지사람         자료실         FAQ           2017년 보안서비구속 교육자료 | +         고객센터           실접지원서비스바로가가>         실접지원서비스바로가?>>           HE         Act.co         Control - 0755           Control - 0755         Enall : enkinelpekeria.or.kr         Enall : enkinelpekeria.or.kr           DB실업 |

### 문의11) 교육행정전자서명 인증서 발급/재발급 후 인증서 파일은 어디에 저장되나요?

- 답변) 교육행정전자서명 인증서 발급/재발급 시 저장 매체를 하드디스크로 선택했을 경우 아래의 경로에 저장됩니다.
  - ① 개인용/특수목적용 = C:\GPKI\Certificate\class2\
  - ② 기관용 = C:\GPKI\Certificate\class1\

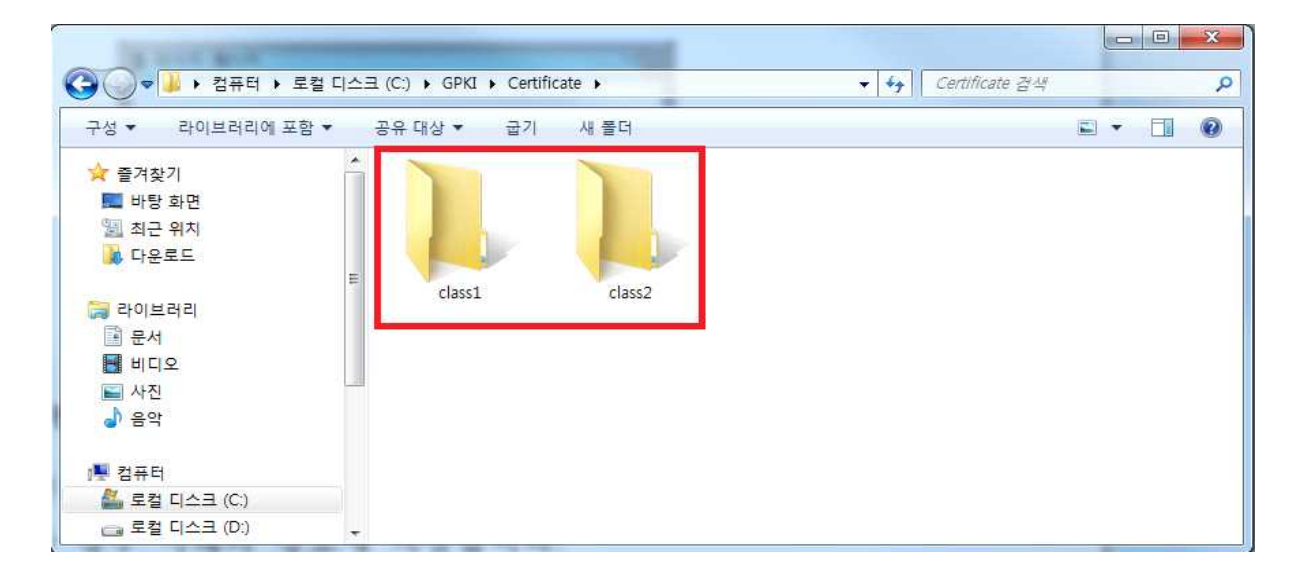

#### 문의12) 소속이 변경되면 인증서를 재발급 받아야 하나요?

- 답변) 동일 시도교육청 혹은 동일 기관 내에서 소속이 변경된 경우, 인증서를 재발급받지 않아도 사용이 가능합니다. 타 시도교육청 혹은 타 기관으로 전/출입 하신 경우는 변경된 소속으로 인증서를 재발급 받으셔야 합니다.
- 문의13) 교육행정전자서명 인증서 발급/재발급을 위해 참조번호/인가코드 조회 (입력) 시 "사용자 정보가 존재하지 않습니다."라는 메시지가 발생합니다.

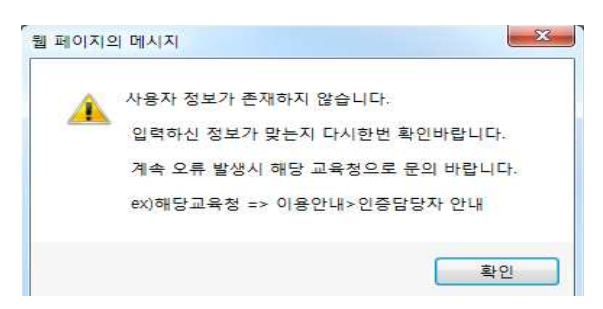

답변) 해당 메시지 관련하여 두가지 경우가 있습니다.

- 참조번호/인가코드 조회 시 입력한 정보가 정확한지 확인합니다. 임시비밀 번호는 신청서 작성 시 기재한 숫자 8자리입니다.
- 해당 참조번호/인가코드를 이용하여 이미 인증서를 발급받은 경우입니다. 참조번호/인가코드는 일회용 값이기 때문에 이미 인증서를 발급 받으셨 다면, 참조번호/인가코드를 다시 사용하실 수 없습니다. 이미 인증서가 발급 완료된 것은 아닌지 확인해 보시기 바랍니다.
- 문의14) 교육행정전자서명 인증서 (재)발급 혹은 (키)갱신 시 "40961: "혹은 "알 수 없는 에러"라는 오류 메시지가 발생하는데 어떻게 해야 하나요?
- 답변) nProtect Online Security 등과 같은 보안프로그램에서 KCaseLib.exe 프로세스를 차단한 경우로, 인터넷 브라우저를 재시작 합니다.
- ① 윈도우 작업표시줄에서 인터넷 브라우저 아이콘 우클릭하여 모든 인터넷 브라우저 (nternet Explorer, Chrome 등) 창 닫기

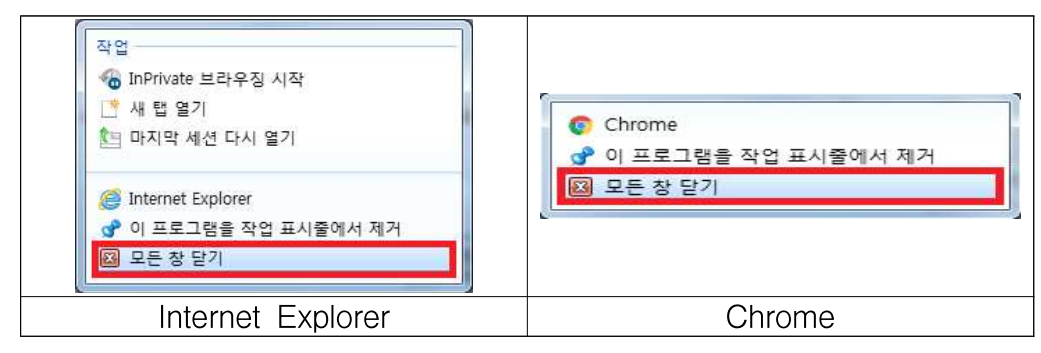

- ② 새로운 인터넷 브라우저를 실행하여 교육부 행정전자서명인증센터(www.epki.go.kr)에 접속 후 인증서 발급 및 갱신 진행
- 문의15) 교육행정전자서명 인증서 (재)발급 혹은 (키)갱신 시 "40962: 파일의 권한 또는 숨김여부 등으로 인하여 작업을 수행 할 수가 없습니다" 라는 오류 메시지가 발생하는데 어떻게 해야 하나요?
- 답변) 이동식저장매체(USB 등)에 인증서를 저장할 때 해당 매체가 쓰기금지 (매체제어 솔루션, 개인정보보호 등 보안프로그램으로 인한)상태이거나 해당 매체에 대한 수정 권한이 없는 등으로 인해 인증서 저장이 실패 하는 경우입니다. 저장매체 선택 시 하드디스크를 선택하거나 이동식 저 장매체의 상태를 확인해 보시기 바랍니다.

### □ 교육행정전자서명 인증서 관련 기타 문의

#### 문의16) 인증서 비밀번호를 분실하였는데 찾을 수 있나요?

답변) 인증서의 비밀번호는 암호화되어 관리되기 때문에 교육부 행정전자 서명인증센터에서도 확인할 수 없습니다. 비밀번호를 분실하신 경우, 인증서를 재발급 받으시길 바랍니다.

## 문의17) 계속 사용하던 비밀번호를 입력하였는데 "인증서 비밀번호가 일치 하지 않습니다."라는 메시지가 발생합니다.

답변) 해당 메시지 관련하여 아래와 같이 확인해 보시기 바랍니다.

- 키보드의 Caps Lock 혹은 Num Lock 키가 활성화 되어 있지 않은지 확인 합니다. Caps Lock, Num Lock 키의 활성화 또는 비활성화에 따른 키보드 문자 입력 오류가 발생할 수 있으니, 메모장 등에서 키보드 입력 시 대·소 문자 및 숫자, 특수문자가 올바르게 입력되는지 확인합니다.
- 2. 홈페이지(www.epki.go.kr)에서 "인증서 신원확인(VID 검증)"으로 입력하신 비밀번호가 맞는지 확인이 가능합니다.
- ① 홈페이지 메인 상단 메뉴 [인증서발급/관리] -> [관리기능] 클릭

| 글자크기 + 0 -                                                      |                                          |                                                                       |                |                                                      |                                   |                                                | Home ENGLISH |                                 |
|-----------------------------------------------------------------|------------------------------------------|-----------------------------------------------------------------------|----------------|------------------------------------------------------|-----------------------------------|------------------------------------------------|--------------|---------------------------------|
| 28년<br>행정전자사명인증센터<br>Education Public Key Infrastructure Center | 센터소개                                     | 인증서발급/관리                                                              | 인증정책           | 자료실                                                  | 고객센터                              | 보안서버                                           | EQ           |                                 |
| 안전이고 산비할 수 있는<br>교육부 전자서명인증센터                                   | 센터소개<br>연혁<br>토고<br>루요업무<br>기대효과<br>오시는걸 | 인증서비스인내<br>신청결차인내<br>발급/세발급<br>정신<br>기정신<br>효력정지<br>폐지<br><b>간리기능</b> | 관련법경<br>인증업무지침 | 만등서신청관련양식<br>프로그램및 설명서<br>인증기관인증서<br>관련사이트<br>용어백과사전 | 서비스지원센터<br>공지사항<br>인증담당자안내<br>FAQ | 보안서버란<br>보안서버종류<br>신청및도입안내<br>자주하는질문<br>(RL서비스 |              | Quick Menu<br>보안프로그램<br>원격지원서비스 |
|                                                                 | -20                                      |                                                                       | 공<br>1월 1      | 지사항 자료실<br>월간경기점검 안내                                 | FAQ                               | + 고객센터<br>원격지원/                                | 서비스바로가기 >    |                                 |

② [인증서 신원확인(VID 검증)] -> [바로가기] 클릭

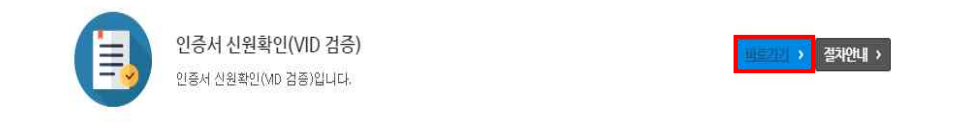

③ 인증서 선택창에서 인증서 선택 후 비밀번호 입력

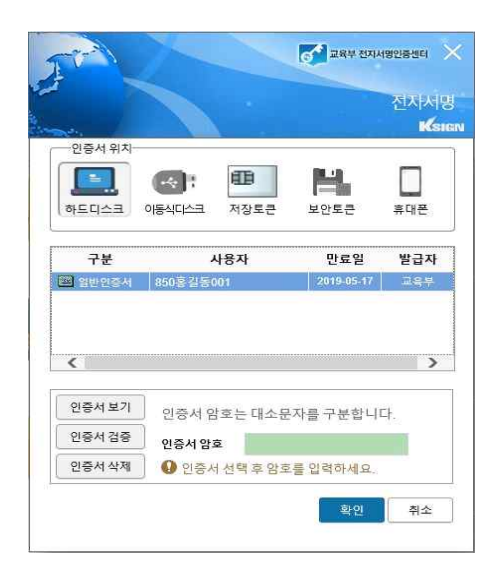

④ 사용자 식별정보 입력창에서 식별정보 입력

※ 개인용 : 주민등록번호(-제외), 특수목적용/기관용 : 사업자등록번호(-제외)

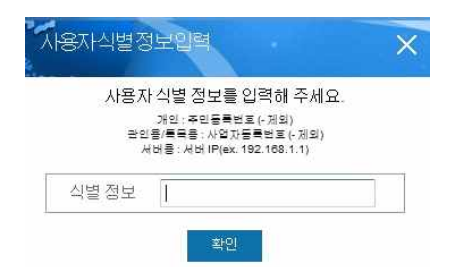

⑤ 입력받은 비밀번호 및 식별정보가 확인되면 "인증서 신원이 확인 되었습니다."라는 메시지가 출력되고, 비밀번호 입력이 잘못되었다면 "인증서 비밀번호가 올바르지 않습니다."라는 메시지가 출력됩니다.

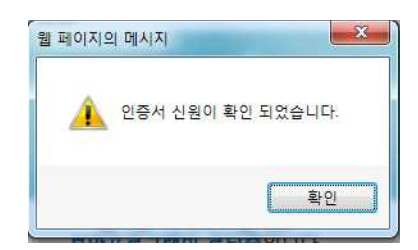

※ 인증서의 비밀번호를 분실하신 경우, 인증서를 재발급 받으시길 바랍니다.
3. 키보드 보안모듈 등 PC 환경 오류로 비밀번호가 잘못 입력될 수 있습니다. 실행중인 인터넷 브라우저를 모두 종료 또는 PC를 재시작 한 후 다시 인증서 로그인을 시도하여 주시기 바랍니다. 문의18) 유효기간이 남아있는데 인증서가 폐지된 것으로 확인됩니다.

| 반                       | 자세히                         |  |
|-------------------------|-----------------------------|--|
| 🙀 인증서                   | 정보                          |  |
| 인증서 폐지목록                | 즉의 유효 기간이 만료되었습니다.          |  |
| [발급대상]<br>Z1234567(epk  | 06)                         |  |
| [발급자]                   | 272                         |  |
| 교육무<br>[구보]             |                             |  |
| 특수목적용                   |                             |  |
| [유효기간]<br>2018-02-09 14 | 59:27 ~ 2020-05-09 14:59:26 |  |
|                         |                             |  |
|                         |                             |  |

답변) 해당 사항 관련하여 세 가지 경우가 있습니다.

- 사용자 혹은 등록기관(RA)/원격등록기관(LRA) 인증담당자가 인증서를 폐지하였거나 해당 인증서를 재발급 처리 중인 경우 유효기간과 상관없이 폐지된 것으로 확인될 수 있습니다.
- 2. 인증서를 여러 매체(하드, USB 등)에 복사하여 사용중인 경우, 한 저장 매체의 인증서를 갱신(키갱신)/재발급하면 다른 저장매체의 인증서는 갱신(키갱신)/재발급되지 않아서 폐지가 된 것으로 확인될 수 있습니다. 인증서를 갱신(키갱신)/재발급한 경우 기존 인증서가 폐지되고 새로운 인증서가 발급되므로, 갱신(키갱신)/재발급한 인증서를 백업/복구(복사) 하여 사용하시기 바랍니다.
- 3. PC의 날짜/시간이 현재 시각과 일치하지 않는 경우 이러한 오류가 발생 할 수 있습니다. 사용자 PC의 날짜/시간을 현재 시각으로 설정하여주시기 바랍니다.

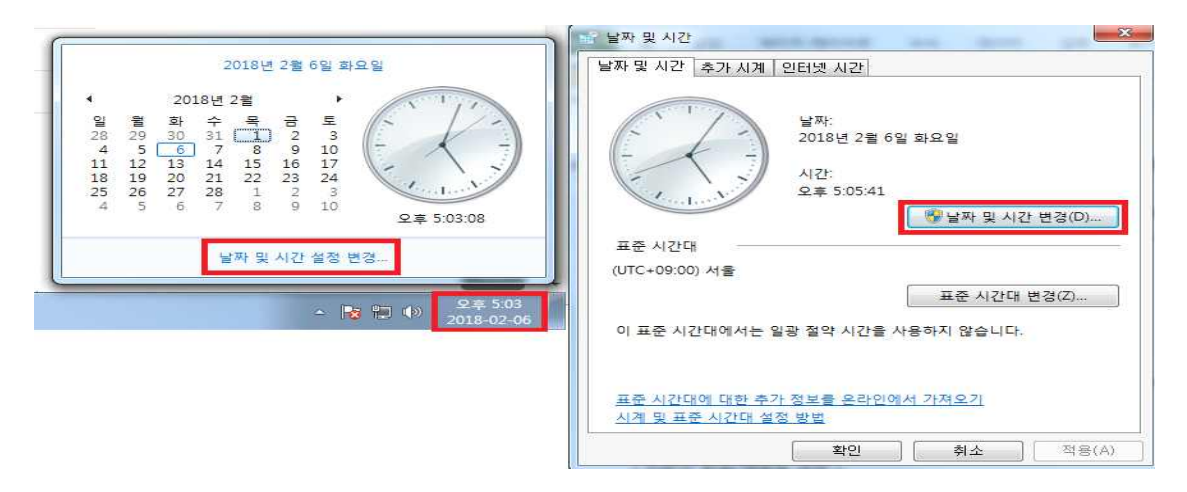

# 문의19) 로그인 시 인증서 선택창에 인증서가 보이지 않습니다. (교육행정전자서명 인증서 유효기간(만료 일시) 확인 방법)

- 답변) 인증서가 보이지 않는 경우는 인증서가 정상적인 경로에 저장되지 않았거나 인증서 만료 또는 시스템 언어가 영문일 경우입니다.
- 1. 인증서가 저장되어 있는 경로를 확인합니다. 해당 경로 내 \*\_sig.cer, \*\_sig.key, \*\_env.cer, \*\_env.key의 4개의 파일이 1쌍으로 구성되어 있어야 합니다. 4개의 파일이 존재하지 않으면 인증서를 재발급 받으셔야 합니다.
- ① 개인용/특수목적용 인증서 경로 : C:\GPKI\Certificate\class2\
- ② 기관용 인증서 경로 : C:\GPKI\Certificate\class1\
- 2. 인증서의 유효 기간(만료 일시)을 확인합니다.
- ① 인증서가 저장되어 있는 경로로 이동

| 성 ▼ 🖻 열기 ▼ →        | 새 몰더     |                     |                    |        | E • 11 |
|---------------------|----------|---------------------|--------------------|--------|--------|
| · 즐겨찾기              | <u>^</u> | 여름                  | 수정한 날짜             | 유형     | 크기     |
| 🐌 다운로드              |          | 🗔 850홍길동004_env.cer | 2019-01-29 오후 7:03 | 보안 인증서 | 2KB    |
| 🛄 바탕 화면             | -        | 850홍길동004_env.key   | 2019-01-29 오후 7:03 | KEY 파일 | 2K8    |
| 💹 최근 <del>위</del> 치 | 111      | 🗔 850홍길동004_sig.cer | 2019-01-29 모후 7:03 | 보안 인증서 | 2K8    |
| 301113131           |          | 850홍길동004_sig.key   | 2019-01-29 오후 7:03 | KEY 파일 | 1KB    |
|                     |          |                     |                    |        |        |
|                     |          |                     |                    |        |        |
| 비디오                 |          |                     |                    |        |        |
| 🖬 사진                |          |                     |                    |        |        |
| h e or              | ÷        |                     |                    |        |        |

② \*\_sig.cer 또는 \*\_env.cer 파일을 더블 클릭 후 상단 "자세히 탭"에서 "유효기간(끝)" 항목 선택

|                                    |                                                         | τ.                                                                                                    | 1 |
|------------------------------------|---------------------------------------------------------|----------------------------------------------------------------------------------------------------|---|
| 코가 부족하므로 이 인증서를 확인할 수 없습니다.        | 응일련 번호<br>사명 알고리즘<br>에서명 해시 알고리즘<br>에 발급자<br>응유호 기간(시작) | 7e 11 46 dc fa b7 67 53 75<br>sha256RSA<br>sha256<br>CA134100031, GPKJ, Gove<br>2019년 1월 28일 월요일 오<br>2021년 1월 28일 소요의 오 |   |
| 발급 대상: 850 002<br>발급자: CA134100031 | ····································                    | 850 002, people, 상<br>일 수요일 오전 9:56:17                                                                                   |   |

- 3. 시스템 언어가 한글인지 확인합니다.
- "제어판 국가 또는 지역 관리자 옵션 시스템 로컬 변경(한국어/대한민국)"
   으로 수정

문의20) "16389: 서명용 개인키를 읽는데 실패하였습니다."라는 메시지가 출력됩니다.

- 답변) 인증서 파일 확인시 확장자가 랜덤한 영문자의 조합(.jcowwkrdu, .ymdmf, .vbdrj, .fprgpk, .kgpvwnr, .jhsdj 등)으로 변경되어 있을 경우, 사용중인 PC가 랜섬웨어에 감염되었을 수도 있으니 PC 관리자를 통한 PC 점검이 필요합니다.
- 1. 인증서가 저장되어 있는 경로를 확인합니다. 해당 경로 내 \*\_sig.cer, \*\_sig.key, \*\_env.cer, \*\_env.key의 4개의 파일이 1쌍으로 구성되어 있어야 합니다.
- ① 개인용/특수목적용 인증서 경로 : C:\GPKI\Certificate\class2\
- ② 기관용 인증서 경로 : C:\GPKI\Certificate\class1\

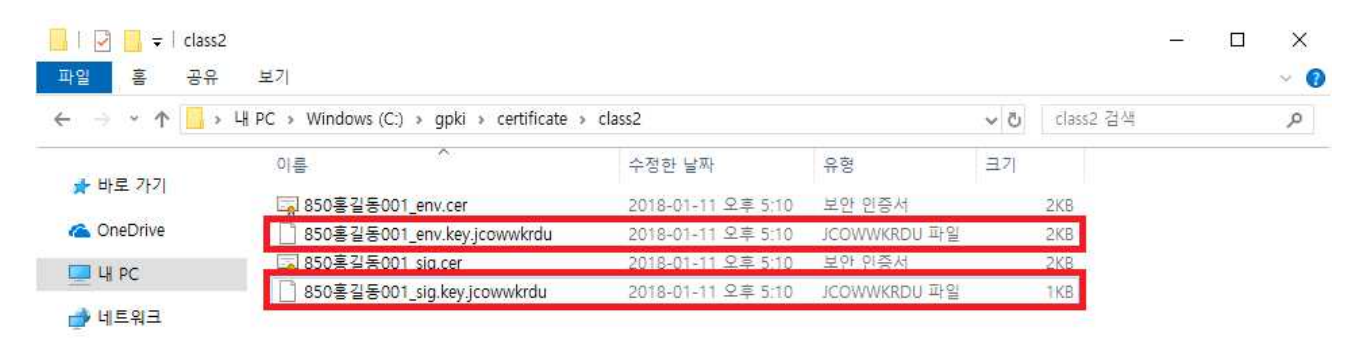

- 문의21) 특수목적용 인증서 유효기간이 1년 3개월로 변경 되었는데 다른 인증서의 유효기간도 1년 3개월인가요?
- 답변) 2020년 1월부터 특수목적용 인증서의 유효기간이 1년 3개월로 변경 되었습니다. 개인용 및 전자관인용, 서버용 인증서의 유효기간은 2년 3개월로 기존과 동일합니다.

### □ 연계 시스템 이용 관련 문의

문의22) 행정정보공동이용 시스템 로그인시 "PMI Validation ERROR" 혹은 "로그인 처리가 정상적으로 수행되지 않았습니다. 다시 로그인 하여 주십시오." 라는 메시지가 발생합니다.

| 행정정보공동이용센터<br>PUBLIC INFORMATION SHABING CENTER                                                         | · · · · 도로민원                                                                                                    |
|----------------------------------------------------------------------------------------------------|----------------------------------------------------------------------------------------------------|
|                                                                                                    | ·····································                                                                                                    |
| 월 페이지 메시지 X<br>로그인시에 사용자 정보가 잘못되었습니다.(PMI Validation<br>ERROR)<br>동일한 예려가 반복될 시 관리자에게 문의 하시기바랍니다.<br>확인 | (한 델, 하드디스크 ) 현미동식디스크 ) 테IC-Card<br>사용자 만료일<br>점RAZ1234567상호연 2018/09/08<br>확인 이<br>확인 이<br>환원 이<br>환원 이<br>환명 이<br>환원 이<br>환원 이<br>한<br>한<br>한<br>한<br>한<br>한<br>한<br>한<br>한<br>한<br>한<br>한<br>한 |

답변) 사용자의 정보가 PMI LDAP에 존재하지 않아서 발생하는 문제로, 행정 정보공동이용 시스템에 대한 권한 획득이 필요합니다. 권한 획득을 위해 ☞ 나이스 이용자의 경우

나이스 기관마스터에게 요청하셔야 하며, 나이스 기관마스터는 해당 요청 발생 시 다음과 같이 처리할 수 있습니다.

나이스 기관마스터로 로그인(기관용 인증서) → 나이스시스템관리 → 사용자관리 → 신청자 정보검색 → 검색결과 오른쪽 끝 '행정정보공동이용' 체크박스 체크 저장 → 5~10분뒤 로그인 가능

☞ 나이스 이용자가 아닌 경우

소속기관 인증담당자(문의4 참고)에게 GW-연계(게이트웨이 연계)를 신청하셔야하며, 인증담당자가 해당사항 처리 후 5~10분 후 로그인이 가능합니다. 문의23) 나이스 업무포털 로그인시 "인증서 정보가 일치하지 않습니다.(사용한 인증서와 등록된 인증서 정보가 다릅니다.)"라는 메시지가 발생합니다.

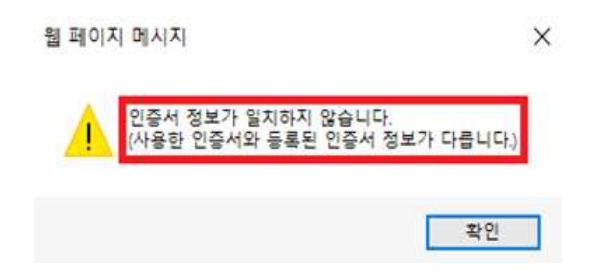

- 답변) 나이스 업무포털 사용자 등록 및 로그인 관련 메시지가 발생하는 경우는 전자서명인증센터에서 답변 드리기 어려운 내용입니다. 나이스 업무포털 상담센터를 통해 상담해주시기 바랍니다.
- ① www.neis.go.kr (나이스 상담센터) 접속 → ②나이스 시도교육청 상담센터 안내

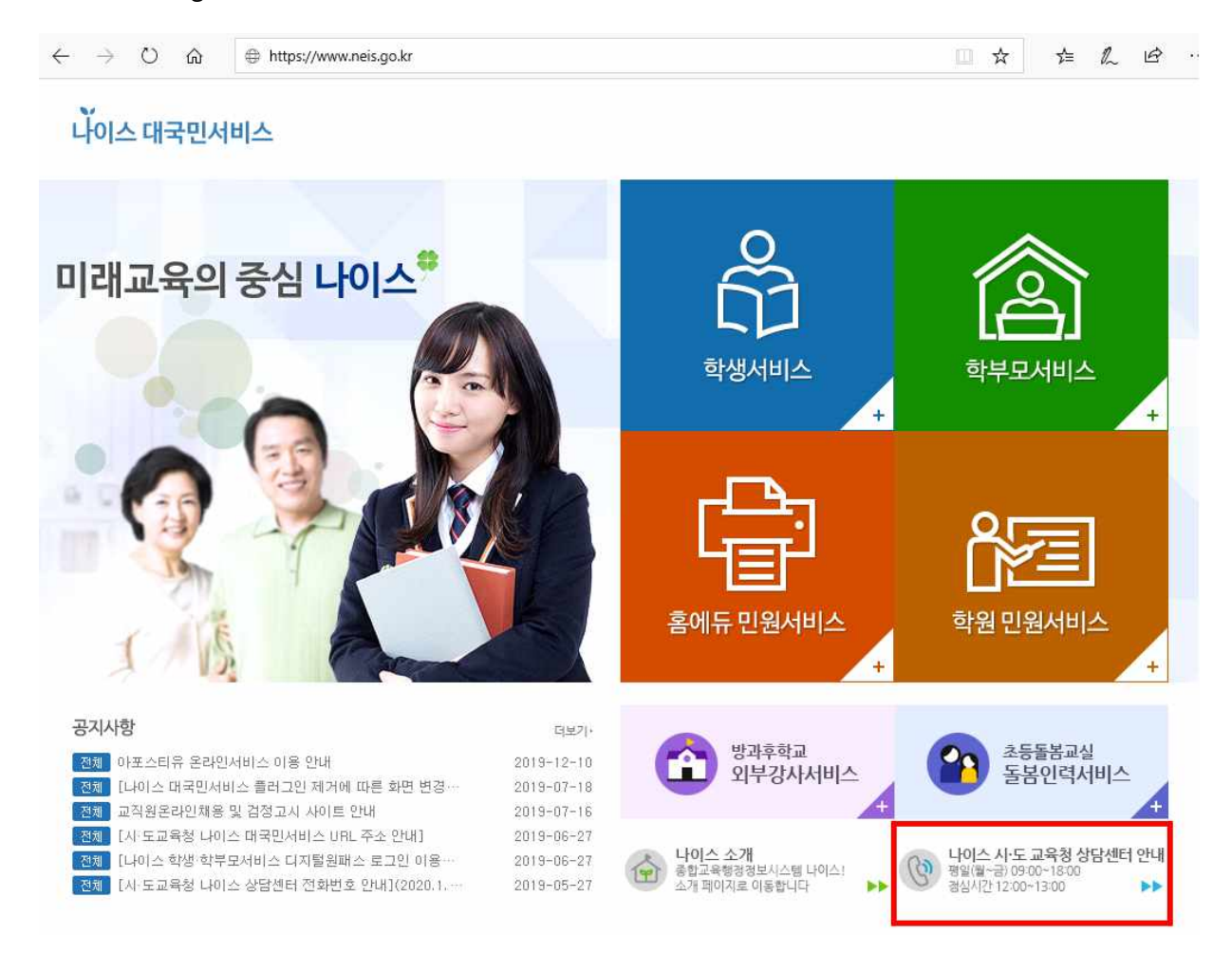

# 문의24) 나이스 업무포털 로그인시 "조회된 사용자 정보가 없습니다. (사용자 등록을 하신 뒤 로그인하여 주십시오.)"

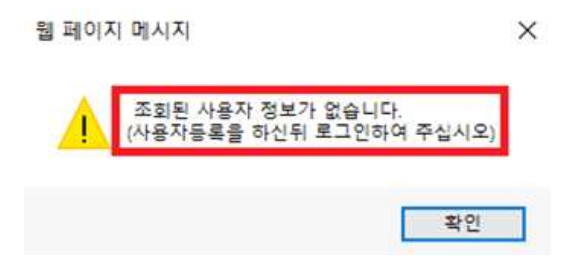

- 답변) 나이스 업무포털 사용자 등록 및 로그인 관련 메시지가 발생하는 경우는 전자서명인증센터에서 답변 드리기 어려운 내용입니다. 나이스 업무포털 상담센터를 통해 상담해주시기 바랍니다.
- ① www.neis.go.kr (나이스 상담센터) 접속 → ②나이스 시도교육청 상담센터 안내

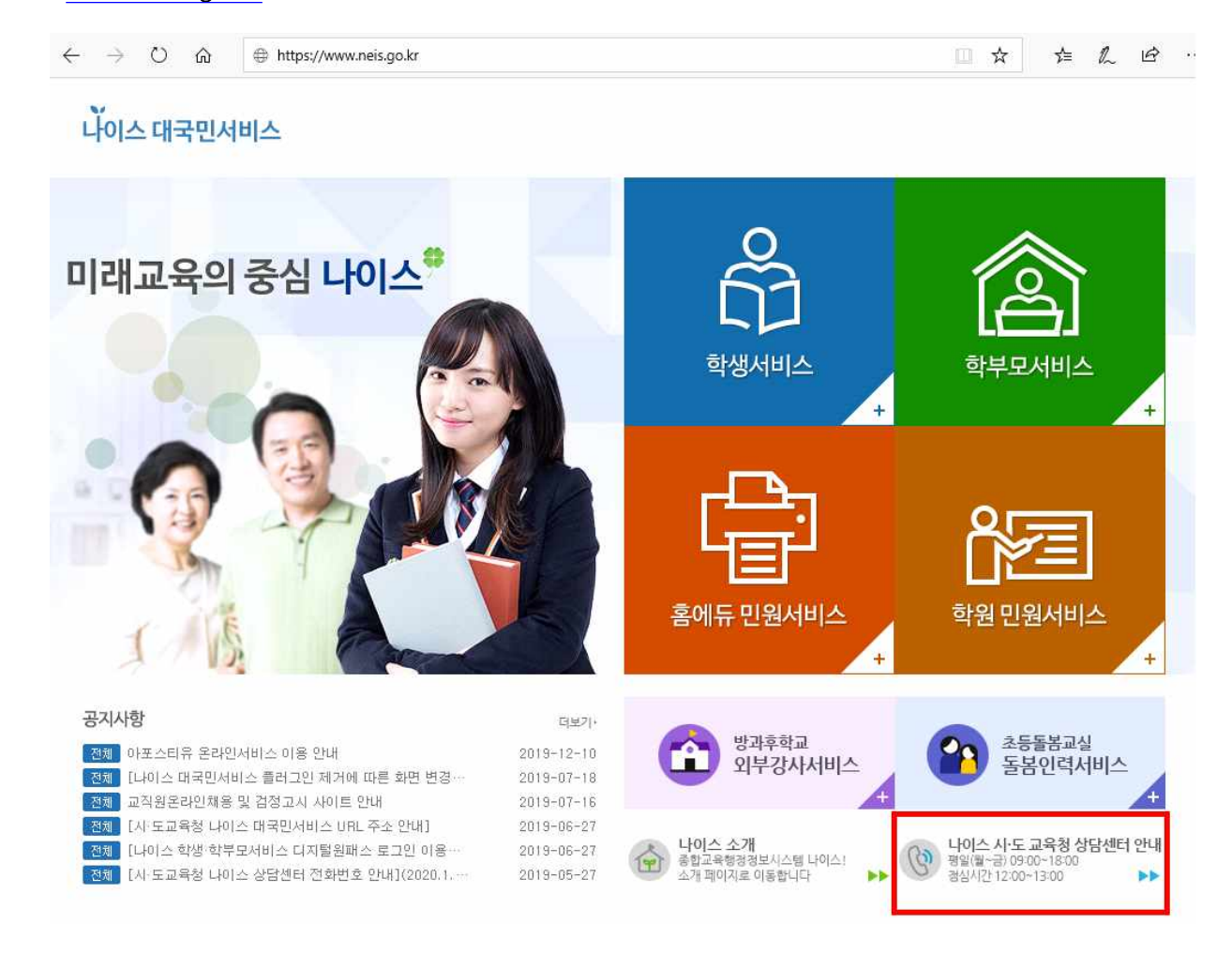

# 문의25) 행정정보공동이용, 정부24 등 연계 시스템 이용 시, 소속정보가 다르게 나오는 경우 어떻게 하나요?

답변) 교육행정전자서명 인증서의 사용자 소속정보를 확인합니다. ① 홈페이지 메인 상단 메뉴 [인증서발급/관리] -> [관리기능] 클릭합니다.

| 교육부 행정전자서명인증 × 📑 |                                                                |                                                                     |                                                               |                                                                            |                                                                                              |                                       |                                                                                                    |                                                                                                    |                                 |   |
|------------------|----------------------------------------------------------------|---------------------------------------------------------------------|---------------------------------------------------------------|----------------------------------------------------------------------------|----------------------------------------------------------------------------------------------|---------------------------------------|----------------------------------------------------------------------------------------------------|----------------------------------------------------------------------------------------------------|---------------------------------|---|
|                  | · 글자크기 + ○ -                                                   |                                                                     |                                                               |                                                                            |                                                                                              |                                       | 3                                                                                                    | lome ENGLISH                                                                                                    |                                 |   |
|                  | 28년<br>행정전자서명인증센터<br>Exceller Public Ray Infrastructure Center | 센터소개                                                                | 인증서발급/관리                                                      | 인증정책                                                                       | 자료실                                                                                          | 고객센터                                  | 보안서버                                                                                                    | EQ                                                                                                    |                                 |   |
|                  | 안전에고 선명별 수 있는<br>교육부 전자서명인중센터                                  | 센터쇼개<br>면학<br>로고<br>주요입무<br>기대효과<br>오시는걸                            | 인증서비스안대<br>신창철차안대<br>발급새발급<br>경신<br>기장신<br>효적정지<br>패지<br>편리기능 | 관련법령<br>인흥압무지원                                                             | 인증서신청관련왕석<br>프로그램빛설왕서<br>안증기관양동서<br>관련사이트<br>용아백과사전                                          | 사비스지원센터<br>공지사항<br>안중답당자안내<br>FAQ     | 보안서버린<br>보안서버종류<br>신청및도입안태<br>자주하는질문<br>CRL서비스                                                                                 |                                                                                                    | Quick Menu<br>보안프로그램<br>왕작지원서비스 |   |
|                  |                                                                |                                                                     |                                                               | 11<br>11<br>11<br>11<br>11<br>11<br>11<br>11<br>11<br>11<br>11<br>11<br>11 | 공지사항 지료실<br>발 월간형기정겸 안내<br>통해세요 교육부발정진자서입<br>스럽의안정적인운영을위하여<br>12월 월간정기정겸 안내<br>11월 월간정기정겸 안내 | FAQ<br>1인통센터입니다. 천자서명<br>아래와같이발간정기정검( | · 고객센터         2감진원서           일감진원서         21053-<br>FAX:033-7<br>Email: eskil           - 행상와<br>- 행상사건<br>- 청성사건<br>- 청성사건 | 出△時星가기 ♪<br>714-0755<br>14-0750<br>telp®keris.or.kr<br>09:00~20:00<br>112:00~13:00<br>112:00~19:00                                                                                                    |                                 |   |
|                  | 인증서 관리서비스<br>한눈에 보기<br><sup>표하시는 매뉴를 선택하세요</sup>               | 98<br>98<br>93                                                      | 서<br>/제발급                                                     | 안증서<br>갱신                                                                  | থন্তম<br>ত্রথস্তম                                                                            |                                       | 8시<br>시                                                                                                    | 인증서<br>관리                                                                                                    |                                 |   |
|                  | 실택소개 (고객<br>연구교4억출 XXX)<br>(구광역시 등구 등내<br>Capyright(c) KERIS,  | 센터 I <b>개인정보처리방청</b><br>로 64(동내동 1119) 한국교육<br>All rights reserved. | ) Contact Us<br>학술정보원 TEL: 053-714-0                          | 0755 FAX : 053-714-07                                                      | 60                                                                                           |                                       |                                                                                                    | Conflication<br>Authorities<br>Contract<br>Contract<br>Contr |                                 |   |
|                  |                                                                |                                                                     |                                                               |                                                                            |                                                                                              |                                       |                                                                                                    |                                                                                                    |                                 | 1 |

② 관리페이지 하단의 [사용자 정보 확인] 의 바로가기 클릭합니다.

| C () ( ttps://www.epki.go.kr/sub/info.do7mis020801Exisepki       | ~ 음 ¢   김색                                                                                                    | - 西 ×<br>户 命会感 |
|------------------------------------------------------------------|----------------------------------------------------------------------------------------------------|----------------|
| 중 안동서방급/관리 - 관리기 × □                                             | 에 문서나전에 비행하지 않았다. 전쟁 에 전쟁에 위험 가장 전 문화사에 비행한 후 한 전 문화나다.<br>(이분 사진전에서 비장한 비방감정을 변경적 이 것이 이를 예정하지 않고 등 전쟁적이는 환성적이나 독신하지<br>기 위험나다)                   | ^              |
|                                                                  | 인승사 복구         비료가지 2         2480년 2           고등자체 명과 정보시 이용식 저 경제적(0.00), 비료적으로 통해 보관용한 한용서로 다시 복구하는 기<br>같았니다.         1000년 1         2480년 2 | eat 1          |
|                                                                  |                                                                                                    | al 🗸           |
|                                                                  | SSL 인공시 영식변환         비오기기 가         전체인용 ·           SSL 한공시 양식인 Peensage 카슈라일도 형식을 변화하는 기능입니다.         비오기기 가         전체인용 ·                      |                |
|                                                                  | 인경서 삭제 전경 서 열 제 지하는 것이 아니라 단순히 산력된 제공해체에서만 한중세를 시켜하는 가능됩니다. 제65개기 3 29/04 7                                                                        |                |
|                                                                  | 사용자 전보 확인<br>교육북 전자서 한 반응면 대해 등록 책에 있는 사용자 정보를 확인하는 가능입니다. [[[[대도가기 2]] 물과 있다] : -                                                                 |                |
| 🖉 হেচাওে প্রধ্ন স্বপ্রধা সং                                      | 경제국대왕 Contact Us Settions Settions                                                                                                    |                |
| Tereference<br>Tereference<br>Conviolntich KERIS, All vipits res | 1130년국교육학습장교립TEL-052-714-0755 FAX: 053-714-0760                                                                                                    | тор            |

③ 인증서를 선택한 후 비밀번호를 입력합니다.

| C 📀 🛞 https://www.epk.go.kr/sub/info.do7mis020801 Esisepki | ~ 음 ¢   김색                                                                                                    | - ଅ ×<br>ନ- ଇର୍ଚ୍ଚ 🐵 |
|------------------------------------------------------------|----------------------------------------------------------------------------------------------------|----------------------|
| 🥌 धरमाधरे/स्थ - स्थित्र 🗙 💽                                | 의 에너비에서 아름부터는 해결하지 사람의 아름부터에 이는 것을 위해 이는 것을 위해 이용할 것을 가지 않는 사람이다.<br>이는 아름부터에 가지 아름부터는 것을 것을 것을 것을 위해 이는 것을 위해 이용할 것을 위해 있는 것을 위해 이용할 것을 수 있다.<br>이는 아름부터에 이용할 것을 위해 이용할 것을 것을 위해 이용할 것을 위해 이용할 것을 위해 이용할 것을 위해 이용할 것을 위해 이용할 것을 위해 이용할 것을 수 있다. | ^                    |
|                                                            |                                                                                                    |                      |
| 2                                                          | ····································                                                                                                    |                      |
|                                                            | 월 1 Contact Us                                                                                                    | TOP                  |

- ④ 소속정보를 확인한 후 변경이 필요할 경우에는 해당기관 인증담당자에게 문의합니다. (문의4 참고)
- 문의26) K-에듀파인 로그인시 "사용자 등록을 하신 뒤 로그인하여 주십시오." 혹은 "사용한 인증서와 등록된 인증서가 다릅니다."라는 오류가 발생 하면 어떻게 하나요?
- 답변) K-에듀파인 사용자 등록 및 로그인 관련 오류 메시지가 나오는 경우는 전자서명인증센터에서 답변 드리기 어려운 내용입니다. K-에듀파인 통합 콜센터(1544-0079)를 통해 상담해주시기 바랍니다.